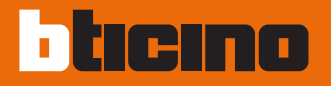

## Axolute Video Display art. 349311 - 349312

Gebruikshandleiding

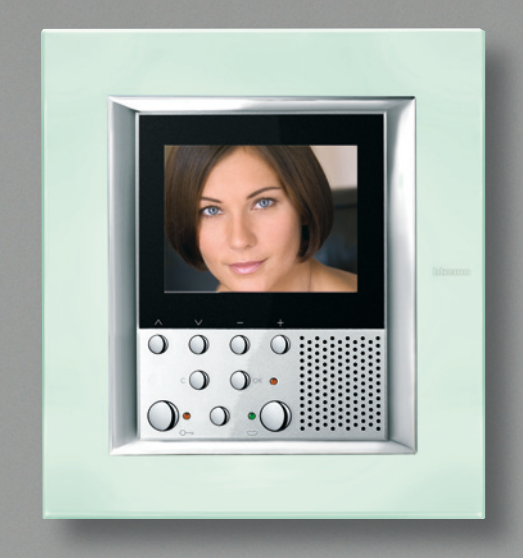

11/07-01 PC

## bticino

## Inhoud

| 1 Inleiding en Basisfuncties                                                                                                    | 5     |  |  |
|----------------------------------------------------------------------------------------------------|-------|--|--|
| <ul> <li>Algemene inlichtingen</li> </ul>                                                                                                    | 6     |  |  |
| <ul> <li>Je Axolute Video Display: gebruik het onmiddellijk! 6</li> <li>Toetsen functies van huisbeeldtelefonie</li> <li>Toetsen van navigatie</li> <li>Toegang naar het Hoofdmenu</li> </ul> |       |  |  |
| 2 Functies van beeldhuistelefon                                                                                                    | ie 11 |  |  |
| Activering                                                                                                    | 12    |  |  |
| Intercommunicerend                                                                                                    | 12    |  |  |
| Lichten trapzaal                                                                                                    | 13    |  |  |
| Televisiecamera                                                                                                    | 13    |  |  |
| Cycli tvcamera's                                                                                                    | 14    |  |  |
| <ul> <li>Uitsluiting oproepen</li> </ul>                                                                                                    | 14    |  |  |
| 3 Functies van huisautomatisering                                                                                                    | g 15  |  |  |
| Scenario's                                                                                                    | 16    |  |  |
| Alarmen                                                                                                    | 17    |  |  |
| <ul> <li>Geluidsdiffusie</li> </ul>                                                                                                    | 18    |  |  |
| Thermische reaelina                                                                                                    | 18    |  |  |

| 4 | Diensten                                | 21 |
|---|-----------------------------------------|----|
|   | Verpersoonlijkt menu                    | 22 |
|   | Het menu "Andere"                       | 24 |
|   | Afstellingen                            | 25 |
|   | 🛩 Afstellingen - Volume                 |    |
|   | 🛩 Afstellingen - Monitor                |    |
|   | 🛩 Afstellingen- Swinging                |    |
|   | Instellingen                            | 28 |
|   | 🛩 Professionele studio                  |    |
|   | 🖊 Handsfree                             |    |
|   | 🛩 Staat deur                            |    |
|   | 🖊 Alarmmeldingen                        |    |
|   | 🛩 Bel                                   |    |
|   | Boodschappen                            | 31 |
|   | Configuratie                            | 31 |
|   | Oplossing voor eventuele inconveniënten | 33 |
|   | Modaliteit Push to Talk                 |    |

### Opmerkingen

| _ / |
|-----|
| 71  |
| _   |
|     |

## Inleiding en Basisfuncties

#### Algemene inlichtingen

Je Axolute Video Display: gebruik het onmiddellijk!

- Toetsen functies van huisbeeldtelefonie
- 📂 Toetsen van navigatie
- Toegang naar het Hoofdmenu

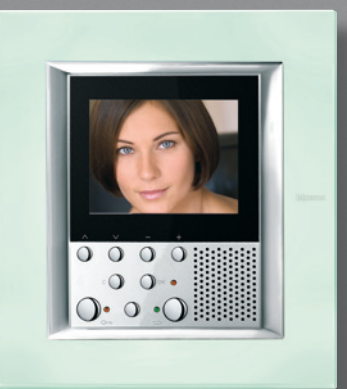

## Inleiding

#### Algemene inlichtingen

Het Axolute Video Display biedt, naast de normale functies van beeldhuistelefonie en van videocontrole, ook de mogelijkheid om samen in te grijpen met je systeem My Home.

Integratie met My Home

#### • Scenario's:

Staat de uitvoering toe van de scenario's opgeslagen in het geheugen van de Module scenario's of in de Centrale scenario's.

#### • Alarmen:

Signaleert de laatste gebeurtenissen van alarm die zich hebben voorgedaan en de aansnijding van de installatie.

#### • Geluidsdiffusie:

Staat toe de digitale geluidsdiffusie Bticino te besturen.

#### • Thermische regeling:

Staat toe de temperatuur in de verschillende zones van de woning en de staat van de centrale te visualiseren en te regelen.

### 

- Het onjuist gebruik van het Axolute Video Display en van alle eraan verbonden inrichtingen sluit alle garantie uit!
- Voor de schoonmaak uitsluitend een vochtige of antistatische doek gebruiken. Het gebruik van alcohol of scheikundige wasproducten vermijden

#### Je Axolute Video Display: gebruik het onmiddellijk!

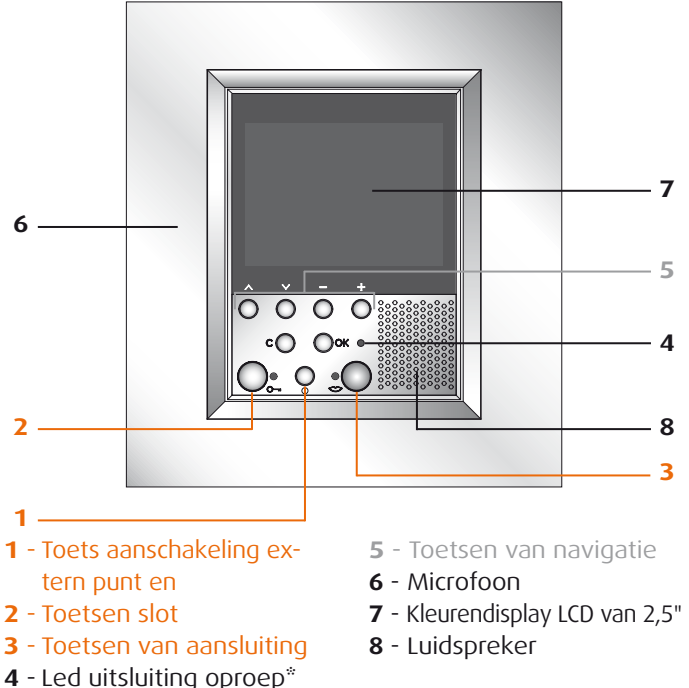

\* Brandt wanneer het volume van de belgeluiden op 0 is ingesteld.

## bticino

#### Toetsen functies van huisbeeldtelefonie

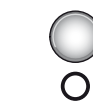

1

3

- Activering Extern Punt/Cyclusopvolging Activeert de aanschakeling van het geassocieerd Extern Punt en, indien aanwezig, staat deze de cyclusopvolging van de andere Externe Puntene/televisiecamera's toe.

#### Toets slot

Opent op oproep het slot van het ExternPunt waarvan de oproep afkomstig is, in ruststand dat van het geassocieerd Extern Punt. De (rode) led signaleert de uitgevoerde activering.

#### Toets aansluiting

Bij het ontvangen van een oproep knippert de (groene) led; een keer drukken om te antwoorden: de led blijft permanent branden. ✓ Toetsen van navigatie (5)

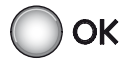

#### Toets OK

Staat de toegang naar het menu toe, bevestigt de uitgevoerde keuze.

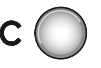

#### • Toets C

Keert terug naar het vorig beeldscherm; indien men zich op het eerste beeldscherm bevindt, gaat het display uit.

## $\hat{\circ}$

Toetsen ∧∨
 Selecteren binnen in het menu de vorige of volgende rubriek.

#### • Toetsen – 🕂

Staan binnen in het menu toe de ingestelde waarde te veranderen. In audio/video aansluiting staan ze de snelle toegang toe naar de afstellingen van volume en monitor.

## Basisfuncties

#### 🛩 Toegang naar het Hoofdmenu

In deze handleiding worden alle bedieningen beschreven die bestuurd kunnen worden met het Axolute Video Display. Enkele ervan kunnen misschien niet gebruikt worden in je Axolute Video Display omdat ze afhangen van de aanwezigheid van andere systemen van Bticino (vb. Thermische regeling, Inbraakalarm, Automatisering, Geluidsdiffusie).

• De samenstelling van het menu hangt af van het type van programmering uitgevoerd in fase van installatie en kan dus alleen door je installateur gewijzigd worden.

De toegang naar het Hoofdmenu staat je toe andere bedieningen uit te voeren, naast diegene die eerder beschreven werden, en naar de pagina van de Diensten te gaan (zie pag. 21). Om naar het menu te gaan drukken op de toets **OK**.

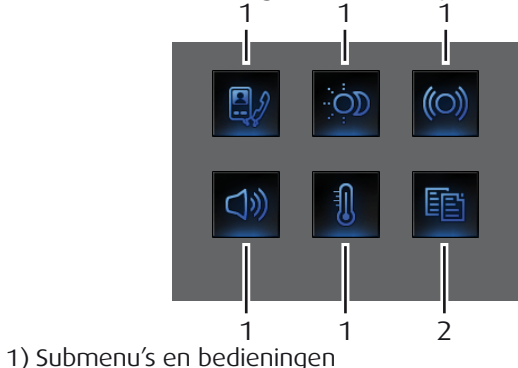

2) Ga naar de Diensten (zie pag. 21)

Hierna worden drie mogelijke gevallen van samenstelling aangegeven:

- 1. menu alleen voor communicatie;
- 2. menu met communicatie en huisautomatisering;
- 3. verpersoonlijkt menu.

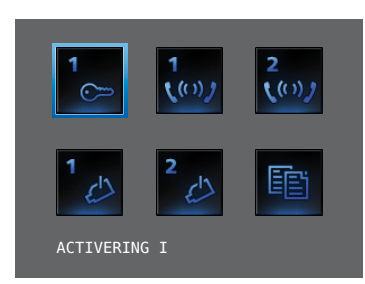

#### 1. COMMUNICATIE

Voorbeeld van hoofdmenu met programmering van alleen de bedieningen van communicatie.

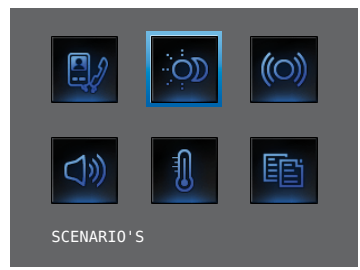

#### 2. HOME SYSTEM

Voorbeeld van hoofdmenu met submenu van communicatie en home system.

## bticino

### Basisfuncties

In de onderstaande tabellen heeft de installateur de exacte configuratie van je Axolute Video Display aangegeven; **indien hij deze niet heeft ingevuld, ze terug vragen**.

| COMMUNICATIE |              |  |  |
|--------------|--------------|--|--|
| BEDIENINGEN  | BESCHRIJVING |  |  |
|              |              |  |  |
|              |              |  |  |
|              |              |  |  |
|              |              |  |  |
|              |              |  |  |

| HOME SYSTEM         |                          |  |  |
|---------------------|--------------------------|--|--|
| SUBMENU             | AANWEZIGHEID INSTALLATIE |  |  |
| SCENARIO'S          | Zie pag. 16              |  |  |
| ALARMEN             | Zie pag. 17              |  |  |
| GELUIDSDIFFUSIE     | Zie pag. 18              |  |  |
| THERMISCHE REGELING | Zie pag. 18              |  |  |

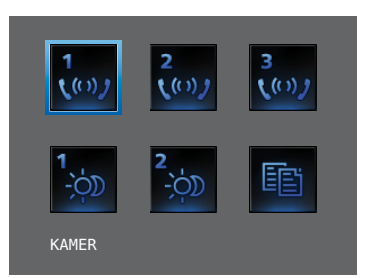

#### 2. VERPERSOONLIJKT MENU

Staat toe te gaan naar een groter aantal functies en de teksten van de verpersoonlijkte menu's te hebben (vb. Scen. Nacht i.p.v. Scenario 1).

### Opmerkingen

| -1  | $\cap$ |
|-----|--------|
| - 1 | U      |
|     |        |

- Activering
- Intercommunicerend
- Lichten trapzaal
- Televisiecamera
- Cycli tvcamera's
- Uitsluiting oproepen

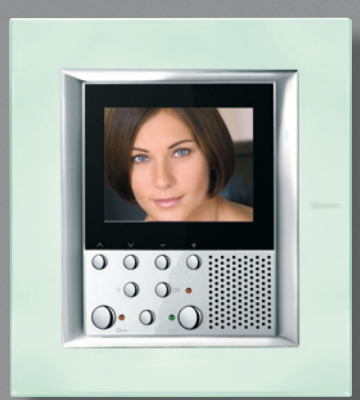

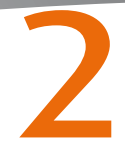

#### Activering

Deze functie staat de activering toe van een activator of van een extern punt. Je kunt bijvoorbeeld de opening van een secundair hekken openen.

#### Intercommunicerend

Deze functie staat het gesprek toe met andere toestellen van beeldhuistelefonie/huistelefonie die in je woning of in andere appartementen geïnstalleerd zijn.

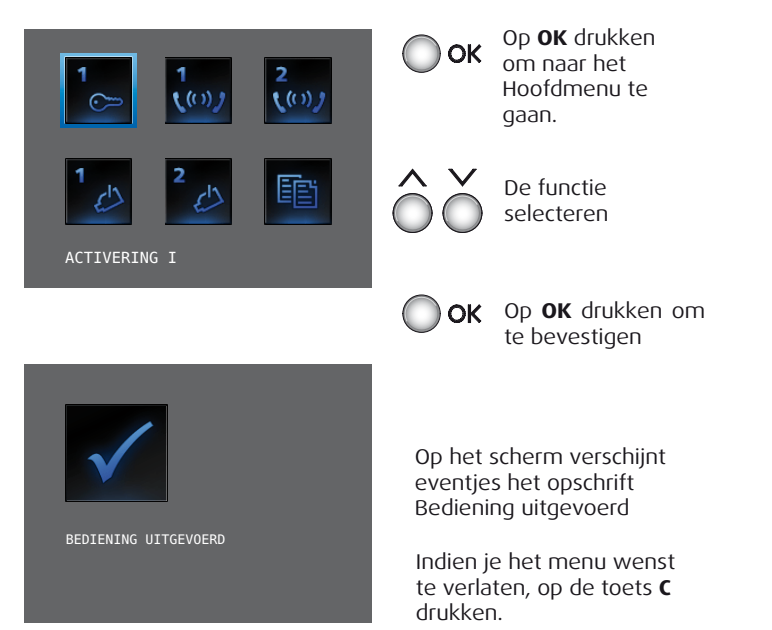

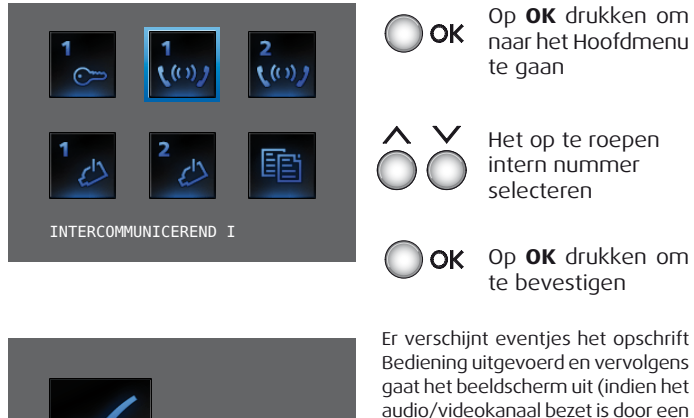

BEDIENING UITGEVOERD

uitgevoerd. Wachten tot het kanaal vrij komt en terug proberen).

In geval van een oproep vanop het extern punt, zal het gesprek onderbroken worden.

andere gebruiker hoort men een

toon en de bediening wordt niet

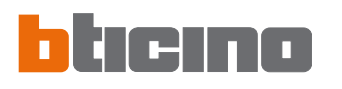

#### Lichten trapzaal

Staat toe de lichten in de ingang en in de trapzaal aan te schakelen.

#### Televisiecamera

Staat je toe je woning te bewaken bij het activeren van een van de televisiecamera's aanwezig in het appartement en in de gemeenschappelijke zones (vb. box, tuin).

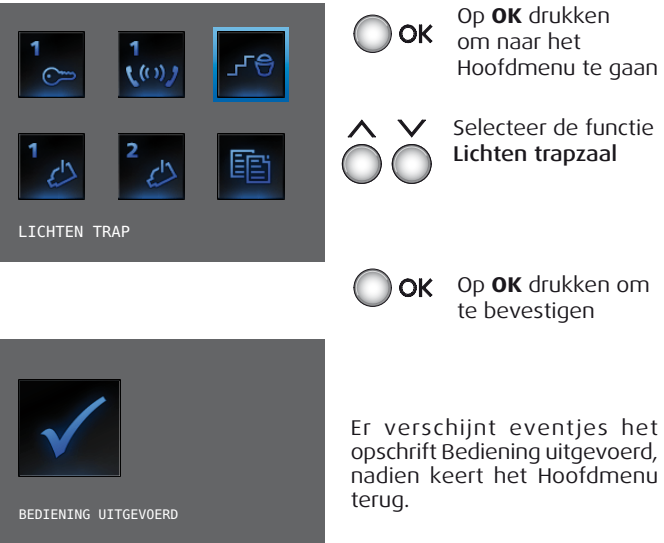

Op **OK** drukken om naar het Hoofdmenu te daan

Selecteer de functie Lichten trapzaal

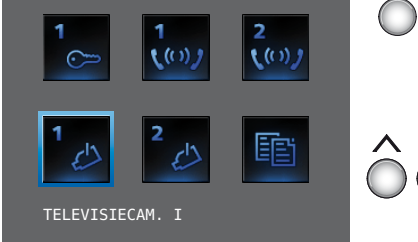

Op **OK** drukken OK om naar het Hoofdmenu te aaan

> De te activeren televisiecamera selecteren

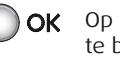

**OK** Op **OK** drukken om te bevestigen

Op het scherm verschijnt het beeld genomen door de geselecteerde televisiecamera (indien het audio/videokanaal bezet is door een andere gebruiker, wordt de bediening niet uitgevoerd. Wachten tot het kanaal vriikomt en terug proberen).

In geval van een oproep vanop het externe punt, zal de verbinding onderbroken worden

13

#### Cycli tvcamera's

Staat je toe het een na het ander de beelden te visualiseren die door alle geïnstalleerde televisiecamera's genomen werden. Eens dat het Axolute Video Display geactiveerd is, visualiseert het gedurende 10 seconden de eerste televisiecamera, om vervolgens naar de volgende over te gaan. Op het einde van de cyclus gaat het scherm uit. Je kunt halt houden bij de visualisering van een televisiecamera door te drukken op de toets Aansluiting; op deze manier blijft de televisiecamera in werking actief en, ingeval deze behoort tot een extern punt, wordt ook de geluidscommunicatie geactiveerd.

OK

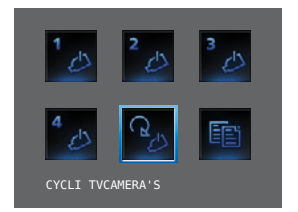

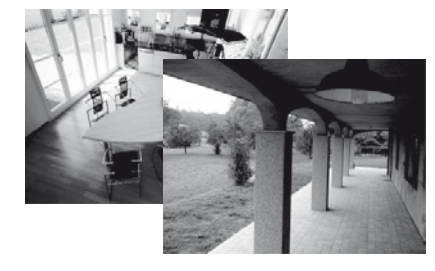

Op **OK** drukken om te bevestigen (indien het audio/videokanaal bezet is door een andere gebruiker, wordt de bediening niet uitgevoerd. Wachten tot het kanaal vrijkomt en terug proberen). In geval van een oproep van op het externe punt, zal de verbinding onderbroken worden.

Cycli tvcamera's selecteren

#### Uitsluiting oproepen

Staat toe de bel van oproep te deactiveren/activeren. Indien de bel gedeactiveerd is, gaat de led uitsluiting oproep aan.

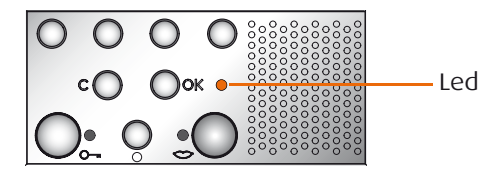

Om de uitsluiting oproep te activeren, moet men het volume "Bel" op nul afstellen. (zie hoofdstuk Afstelling volume op pag. 25).

- Scenario's
- Alarmen
- Geluidsdiffusie
- Thermische regeling

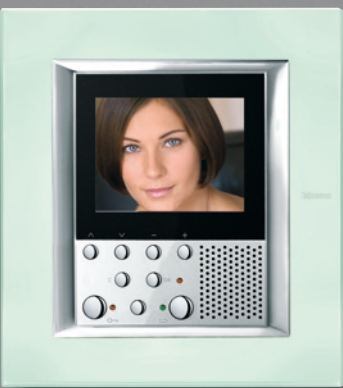

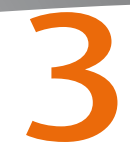

#### Scenario's

Je Axolute Video Display communiceert met de installatie van automatisering Bticino, en activeert er de scenario's van.

In de onderstaande tabel heeft de installateur een korte beschrijving van de ingestelde scenario's gegeven.

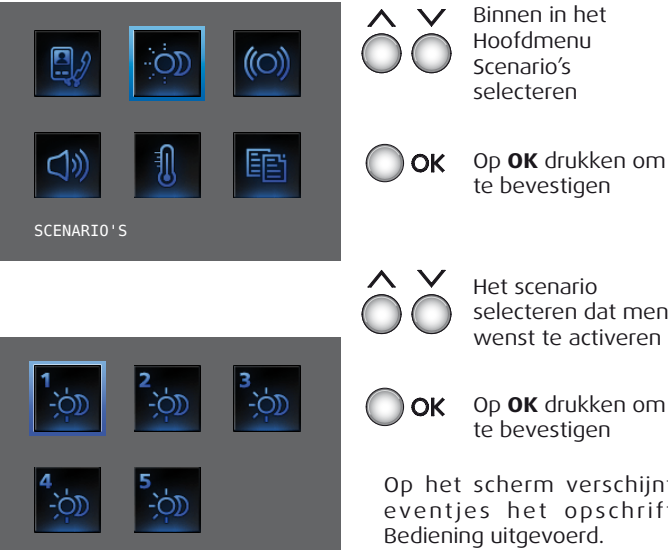

SCENARIO I

Op **OK** drukken om

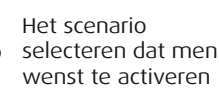

Op het scherm verschijnt eventjes het opschrift Om het menu te verlaten. op de toets **C** drukken.

| SCENARIO     | BESCHRIJVING |
|--------------|--------------|
| SCENARIO I   |              |
| SCENARIO II  |              |
| SCENARIO III |              |
| SCENARIO IV  |              |
| SCENARIO V   |              |

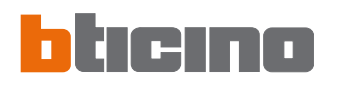

Legende iconen alarmen:

#### Alarmen

Je Axolute Video Display communiceert met de installatie van inbraakalarm Bticino, en geeft in het bijzonder inlichtingen m.b.t. de staat van de installatie, de actieve zones en de laatste 3 alarmen die zich hebben voorgedaan.

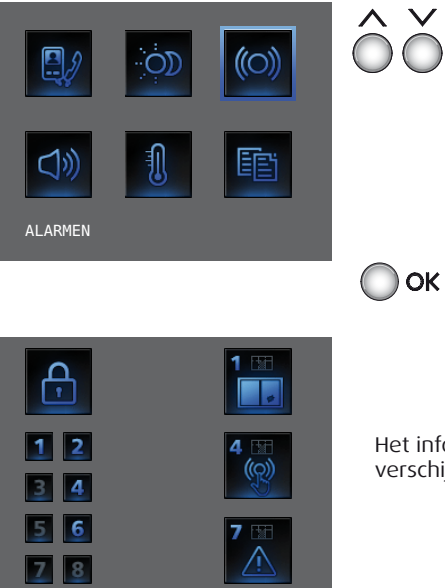

Binnen in het Hoofdmenu Alarmen selecteren

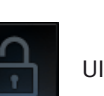

**UITGESCHAKELD** 

INGESCHAKELD

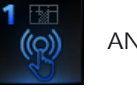

ANTIPANIEK

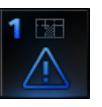

**TECHNISCH** 

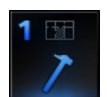

SCHENDING

Op **OK** drukken om te bevestigen

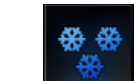

VRIEZER

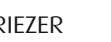

INDRINGING

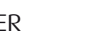

BRAND

Het informatief beeldscherm verschijnt

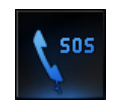

NOODOPROFP

**REDDING OP AFST.** 

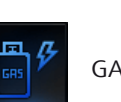

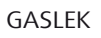

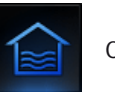

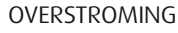

De inlichtingen aanwezig op het beeldscherm moeten gelezen worden zoals hierna wordt aangeduid:

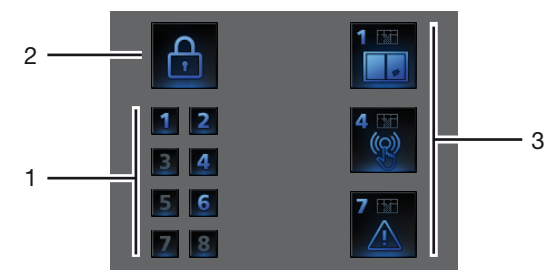

- 1) Staat van de 8 zones bestuurd door de installatie van inbraakalarm: voor iedere actieve zone wordt het overeenstemmend nummer aangeduid (van 1 tot 8)
- 2) Staat van het systeem= INGESCHAKELD/UITGESCHAKELD
- 3) Inlichtingen m.b.t. de laatste 3 alarmen: Type van alarm, Zone of Kanaal van afkomst

Technische alarmen:

| GASLEK       | C=1 | ALGEMEEN TECHN.  | C= 5,6,7 |
|--------------|-----|------------------|----------|
| VRIEZER      | C=2 | BRAND            | C=8      |
| OVERSTROMING | C=3 | REDDING OP AFST. | C=9      |
| NOODOPROEP   | C=4 | MILIEU           |          |

**OPMERKING**: wanneer het inbraakalarm wordt ingeschakeld, wordt het geheugen van de laatste 3 alarmen gewist; in geval van een actieve sirene, wordt er geen eventueel bijkomend alarm gevisualiseerd.

#### Geluidsdiffusie

Je Axolute Video Display, indien verbonden met de installatie van geluidsdiffusie Bticino, staat toe dit te controleren.

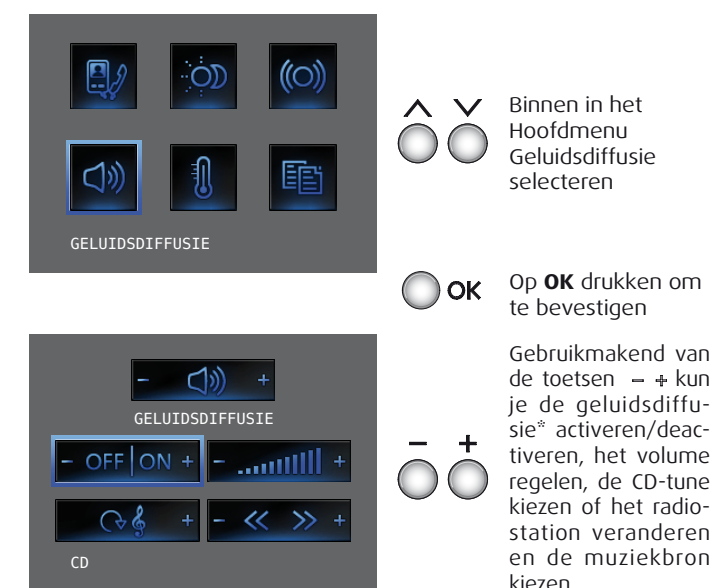

\* - Eenkanaal installatie: algemene activering of van het afzonderlijk milieu (ook van de afzonderlijke versterker indien het Axolute Video Display geprogrammeerd is vanop de PC).

 - Meerkanalen installatie: activering van het afzonderlijk milieu (ook van de afzonderlijke versterker indien het Axolute Video Display geprogrammeerd is vanop de PC).

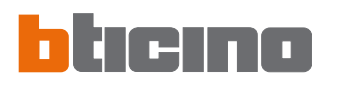

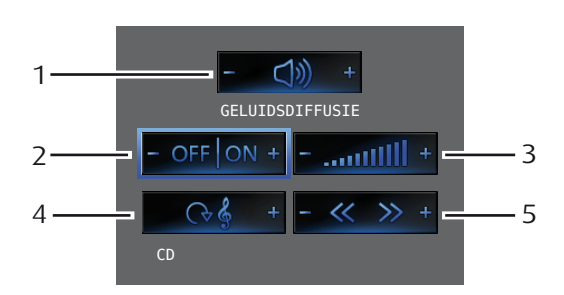

- Met een druk op de toetsen en + wordt de versterker geselecteerd.
- 2) Met een druk op de toetsen en + wordt de installatie in- en uitgeschakeld.
- 3) Met een druk op de toetsen en + wordt het volume geregeld.
- 4) Met een druk op de toets + wordt de muziekbron gekozen (radio, CD enz.).
- 5) Met een druk op de toetsen en + wordt het radiostation veranderd of de tune van de CD gekozen.

#### Thermische regeling

Je Axolute Video Display staat je toe de temperatuur in de woning te controleren en te regelen door in te grijpen samen met de installatie van thermische regeling Bticino.

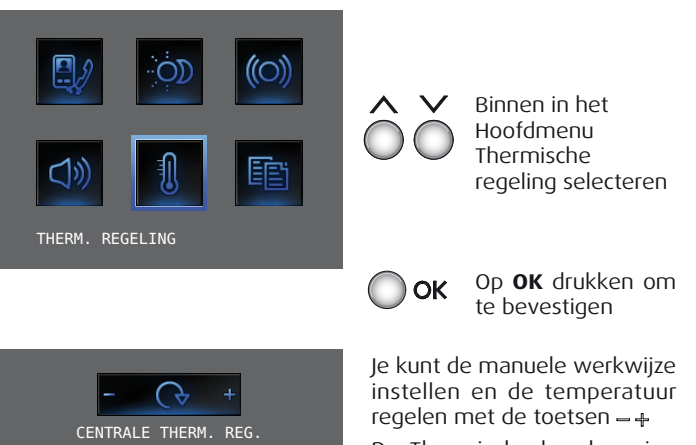

15 16

20.5 °C

De Thermische bescherming instellen.

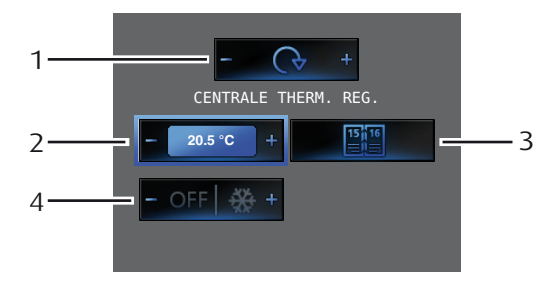

- 1) Door te drukken op de toetsen en + selecteer je Centrale thermische regeling/Zones.
- Om de Manuele werkwijze in te stellen en de temperatuur te regelen, de toetsen – en ÷ gebruiken en vervolgens op OK drukken om te bevestigen.
- 3) Om de Wekelijkse modaliteit in te stellen; op **OK** drukken om te bevestigen (het laatste wekelijks programma dat geselecteerd werd op de Centrale van Thermische regeling wordt ingesteld).
- Door te drukken op de toets + stel je de bescherming in (antivries voor de winter of thermische bescherming voor de zomer); Door te drukken op de toets - schakel je de installatie uit.

Je kunt de temperatuur op verschillende niveaus instellen in de verschillende zones waarin de installatie is onderverdeeld.

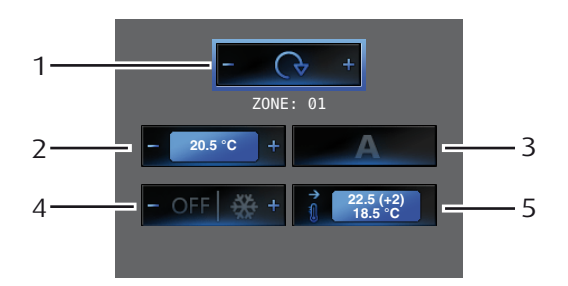

- 1) Door te drukken op de toetsen en + selecteer je Zones/ Centrale thermische regeling.
- 2) Om de Manuele werkwijze in te stellen en de temperatuur te regelen, de toetsen – en + gebruiken en vervolgens op **OK** drukken om te bevestigen.
- 3) Om de Automatische werkwijze in te stellen; op **OK** drukken om te bevestigen (op deze manier herstel je de modaliteit ingesteld op de Centrale thermische regeling voor die zone).
- Door te drukken op de toets + stel je de bescherming in (antivries voor de winter of thermische bescherming voor de zomer);

Door te drukken op de toets - schakel je de zone uit.

5) Visualiseert de huidige staat van de zone.

- Verpersoonlijkt menu
- Het menu "Andere"
- Afstellingen
  - 🖊 Afstellingen Volume
  - Afstellingen Monitor
  - Afstellingen Swinging
- Instellingen
  - 🖊 Professionele studio
  - 🖊 Handsfree
  - 🛩 Staat deur
  - 🖊 Alarmmeldingen
  - 🖊 Bel
- Boodschappen
- Configuratie
- Oplossing voor eventuele inconveniënten
   Modaliteit Push to Talk

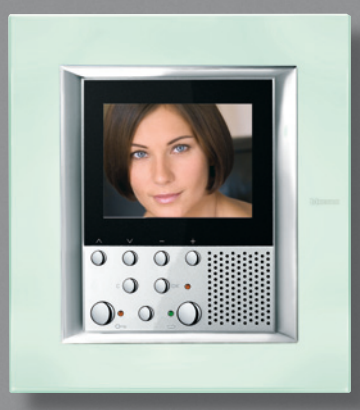

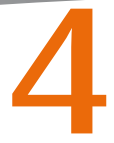

#### Verpersoonlijkt menu

Het verpersoonlijkt menu staat een meer intuïtief gebruik van de functies van het Axolute Video Display toe. Het menu visualiseert inderdaad alleen de functies die effectief aanwezig zijn in je installatie My Home en de tekst van iedere bediening kan verpersoonlijkt worden in de fase van installatie. Daarom moeten de volgende beeldschermen als voorbeelden beschouwd worden.

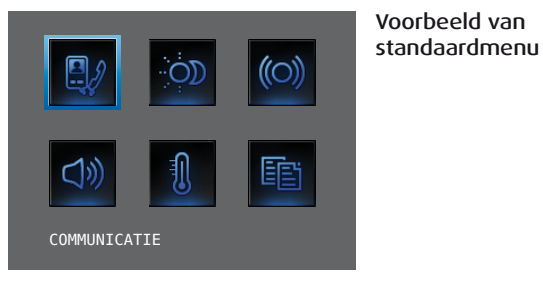

Verpersoonlijkt menu

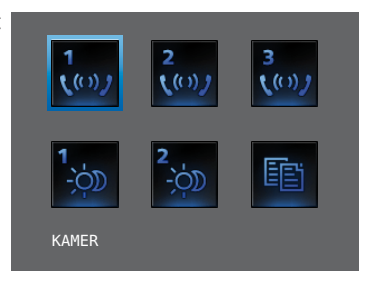

Het gebruik van het verpersoonlijkt menu staat bovendien toe:

• Mogelijkheid om in het hoofdmenu of in een andere pagina de functies PROFESSIONELE STUDIO EN HANDSFREE te hebben (zie pag.28), anders kunnen deze alleen vanuit het menu ANDERE worden opgeroepen.

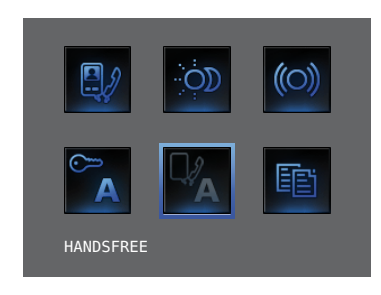

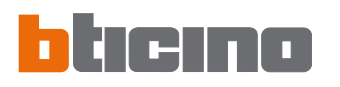

4

• Mogelijkheid om in de startpagina het oproepen in te schakelen naar een pagina van tweede niveau die gemengde functies bevat.

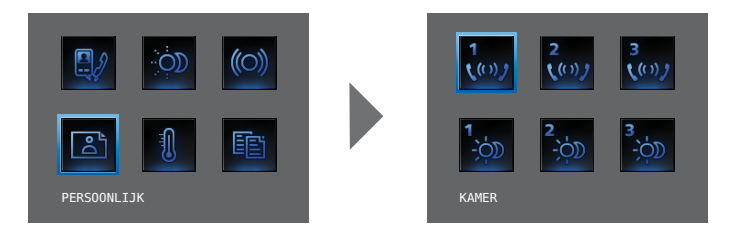

• Mogelijkheid om de startpagina samen te stellen met de functies en de systemen van woningautomatisering die effectief aanwezig zijn in je installatie.

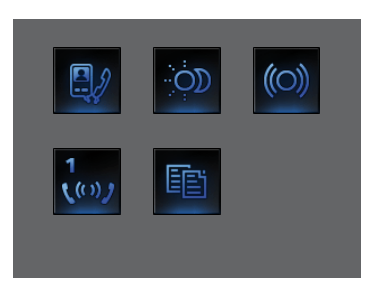

• Mogelijkheid om meer dan een oproep toe te voegen aan de rubrieken Scenario's en Communicatie. Op deze manier kunnen tot 30 functies scenario's of communicatie worden ingevoerd.

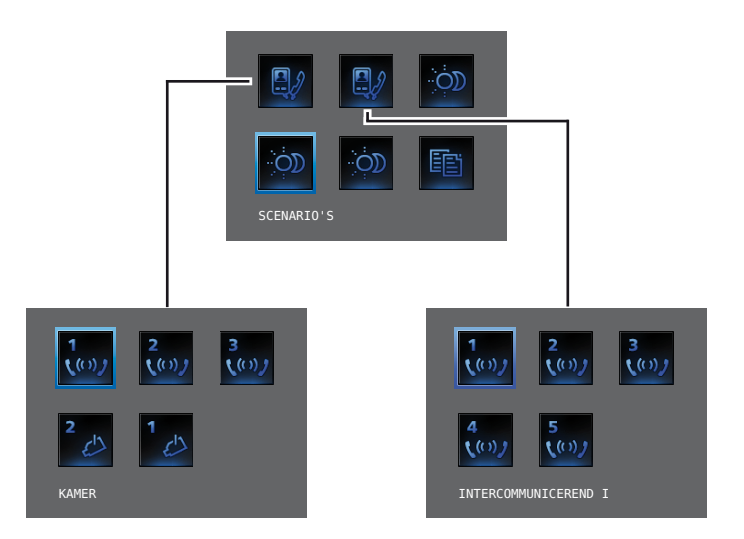

In het voornoemd voorbeeld is het mogelijk 12 functies van communicatie en 18 scenario's in te voeren.

#### Het menu "Andere"

In het hoofdmenu is altijd de rubriek ANDERE aanwezig; bij de selectie ervan heb je toegang tot een ruime reeks verpersoonlijkingen die je toestaan het Axolute Video Display op zijn best te gebruiken.

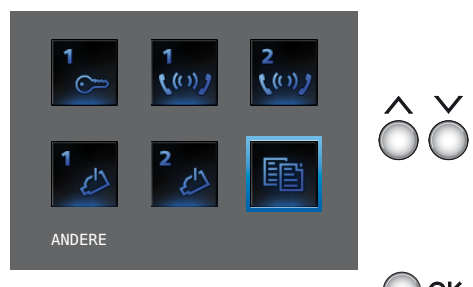

Binnen in het Hoofdmenu Andere selecteren

> Op **OK** drukken om naar de verpersoonlijkingen te gaan

OK

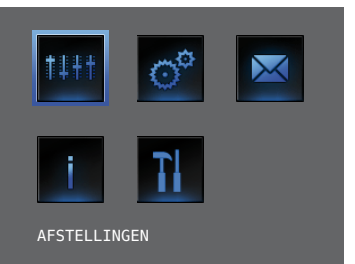

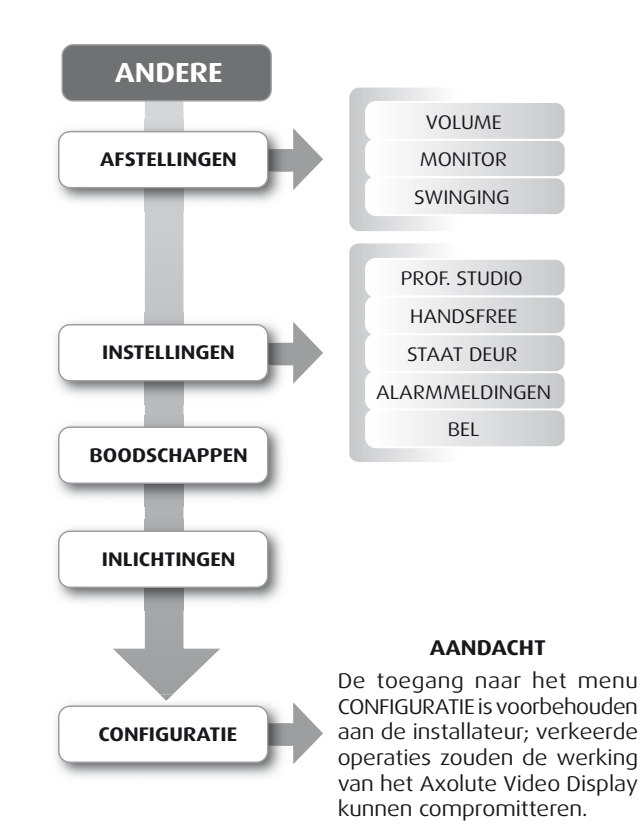

## bticino

#### Afstellingen

#### 🖊 Afstellingen - Volume

**OPMERKING:** Tijdens een oproep van beeldhuistelefonie kun je rechtstreeks naar het menu Afstellingen gaan door te drukken op de toetsen – of +.

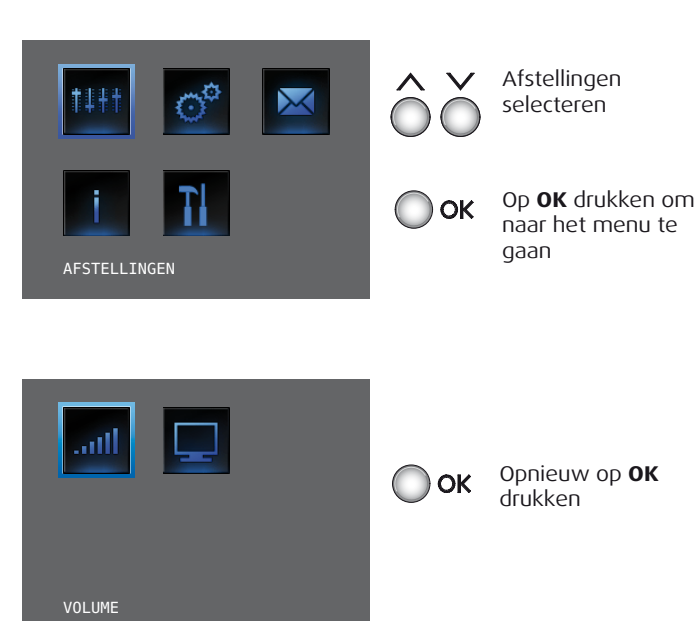

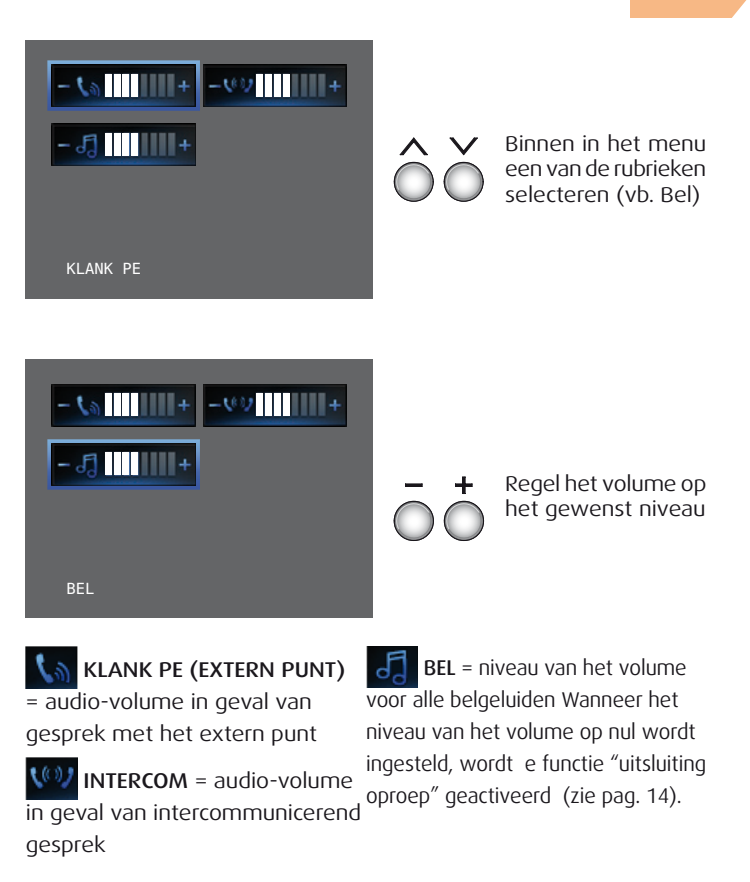

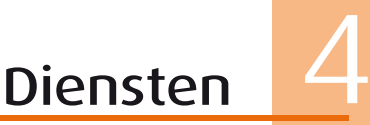

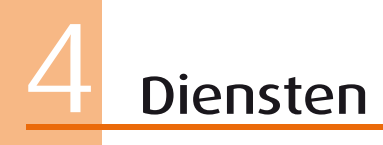

#### 🖊 Afstellingen - Monitor

**OPMERKING:** Tijdens een oproep van beeldhuistelefonie kun je rechtstreeks naar het menu Afstellingen gaan door te drukken op de toetsen – of +.

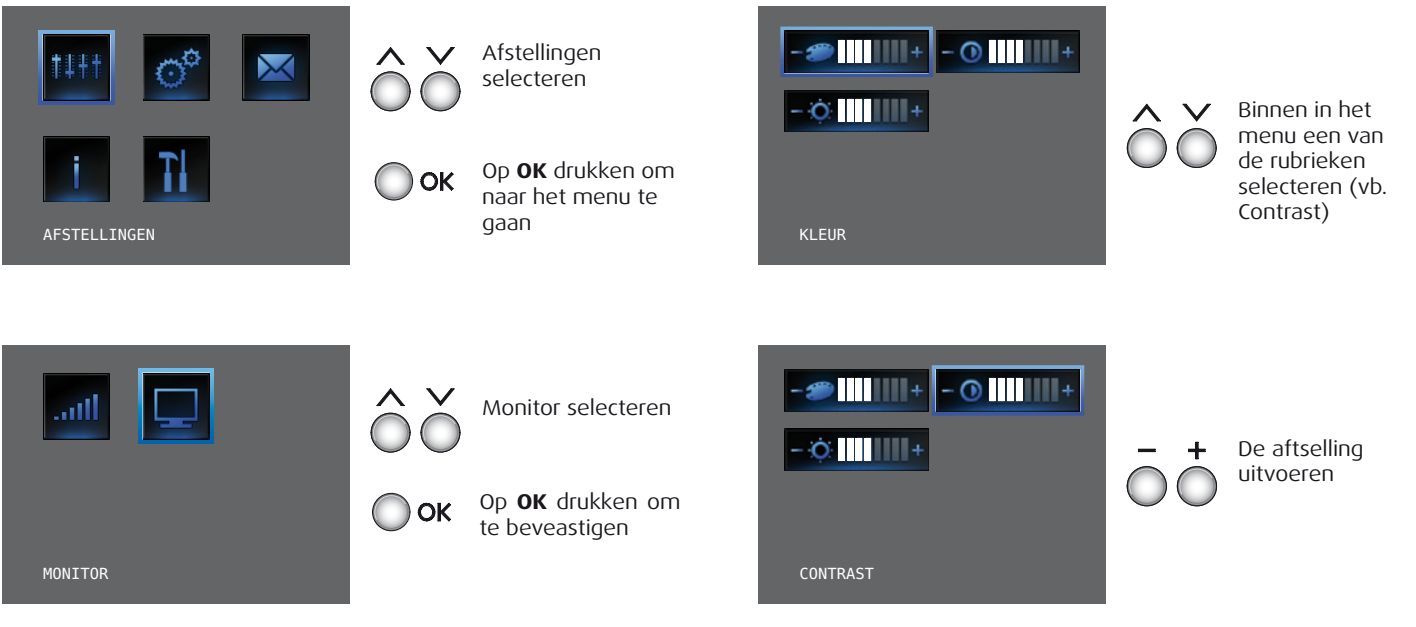

#### Afstellingen - Swinging

OPMERKING: Dit menu is alleen toegankelijk tijdens de verbinding met het extern punt, indien dit laatste vooringesteld is voor de swinging van de tv-camera's.

00  $\succ$ AFSTELLINGEN

SWINGING

Op **OK** drukken О ОК om naar het menu te gaan

Selecteer Swinging

Afstellingen

selecteren

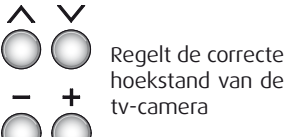

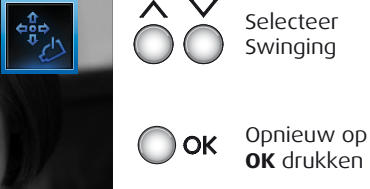

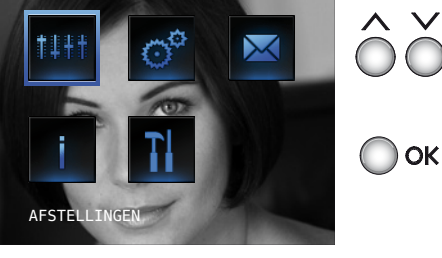

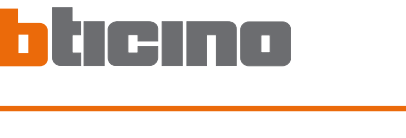

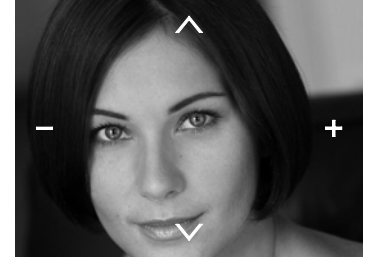

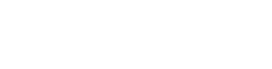

Diensten

#### Instellingen

#### Professionele studio

De functie Professionele Studio staat je toe de automatische opening van het slot in te stellen in geval van een oproep vanop het Extern Punt. De activering is niet mogelijk tegelijkertijd met de functie Staat Deur.

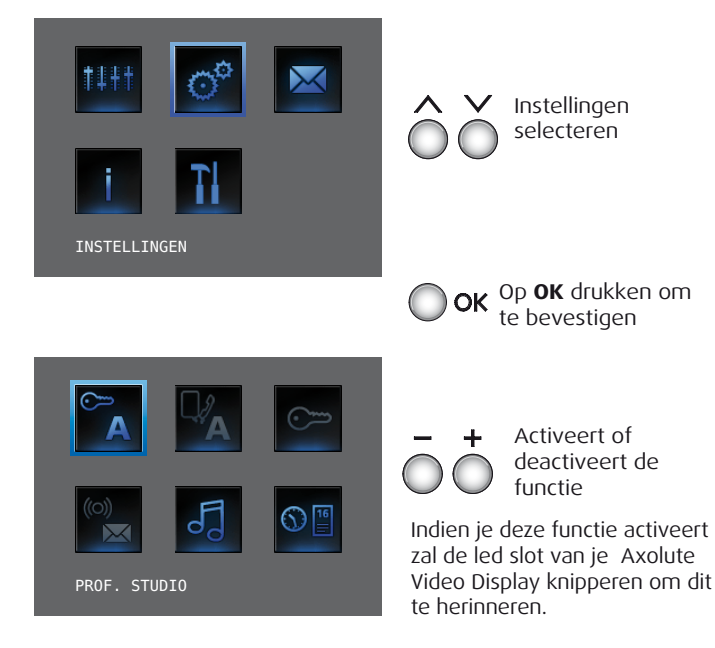

#### 🛩 Handsfree

De functie Handsfree activeert automatisch microfoon en luidspreker in geval van een oproep, en vermijdt dat je de toets Aansluiting moet indrukken om te antwoorden (de aansluiting komt onmiddellijk tot stand op het ogenblik van de oproep).

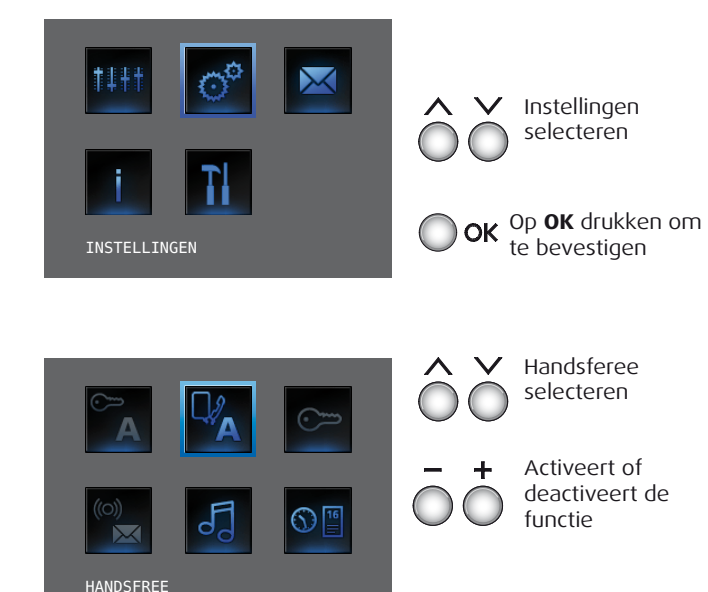

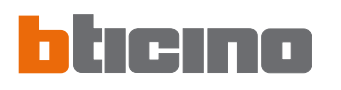

#### 🛩 Staat deur

Deze functie meldt je de staat van het slot, indien het open is knippert de "led slot", indien gesloten blijft de led uit. OPMERKING: kan alleen geactiveerd worden indien je installatie dit voorziet (voor bijkomende inlichtingen je installateur raadplegen); kan niet geactiveerd worden tegelijkertijd met de functie Professionele Studio.

#### 🖊 Alarmmeldingen

Indien geactiveerd, meldt je Axolute Video Display of de installatie inbraakalarm een alarm heeft gedetecteerd. De drie leds knipperen afwisselend tot er een toets wordt ingedrukt om de melding te visualiseren. (indien plaatselijk gevoed, wordt de vocale boodschap in automatisch gevisualiseerd). Om de melding te wissen, op de toets **C** drukken terwijl de melding gevisualiseerd wordt, zoniet zal de signalering verschijnen bij het volgend indrukken van een toets.

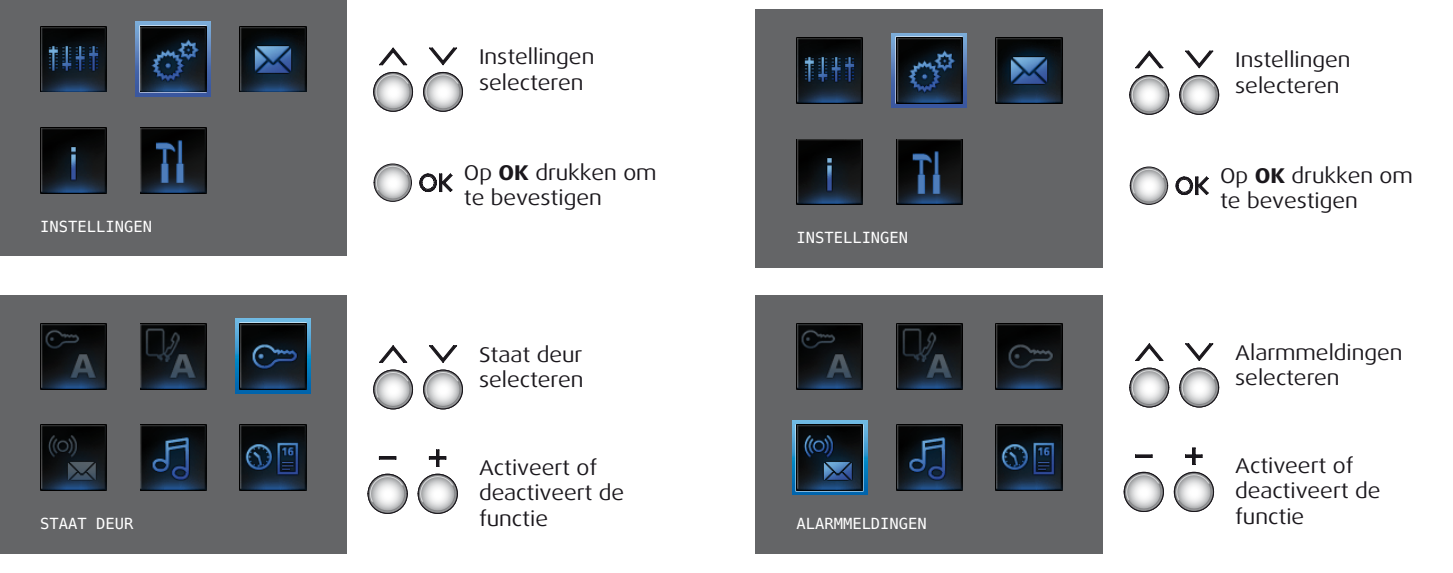

🖊 Bel

Je kunt een van de zestien melodieën koppelen aan iedere gebeurtenis van oproep.

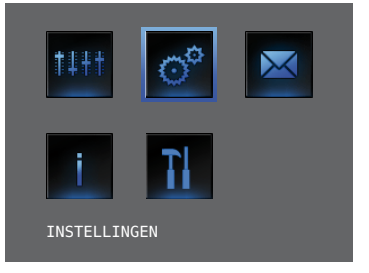

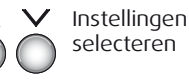

**OK** Op **OK** drukken om te bevestigen

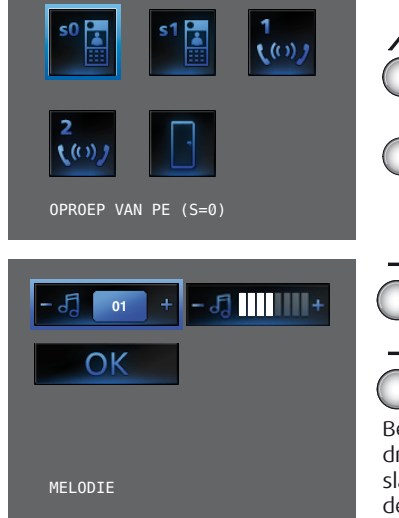

CK Op OK drukken

De melodie kiezen

Het volume regelen

Bevestig selecteren en op **OK** drukken om de keuze op te slaan en terug te keren naar de vorige pagina

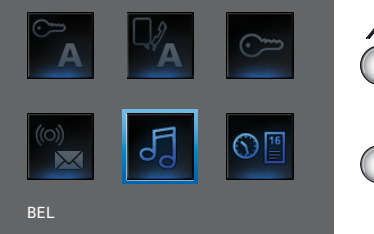

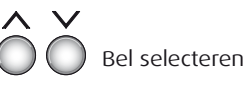

OK

Op **OK** drukken om te bevestigen

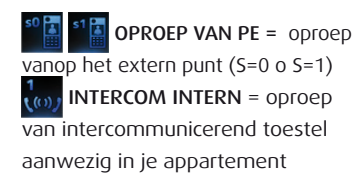

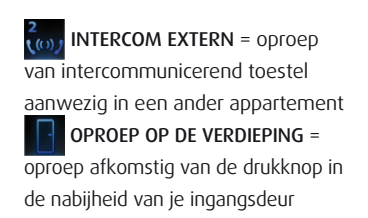

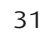

Afwezigheid van boodschappen, niet selecteerbaar menu.

## menu.

Aanwezigheid van boodschappen, selecteerbaar

c 🔘

entrale

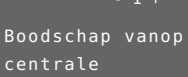

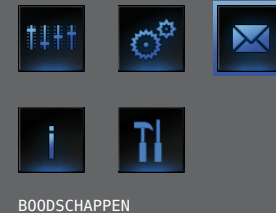

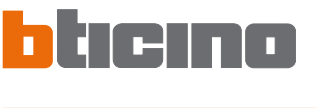

Boodschappen

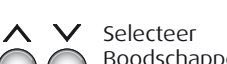

OK

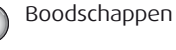

Op **OK** drukken om te bevestigen

Selecteer de bood-

schap die je wil vi-

Druk op **C** om terug

te keren naar de vorige pagina

sualiseren

Plecteer

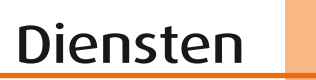

### Configuratie

In deze pagina's vindt je de exacte configuratie van je Axolute Video Display en van alle functies geprogrammeerd door de installateur met de procedure van Geleide Configuratie. Indien de configuratie werd uitgevoerd gebruikmakend van het software TiAxolutedisplay, zal de installateur gezorgd hebben voor het printen van de desbetreffende kaart en deze hebben bijgevoegd bij deze handleiding.

Deze inlichtingen zijn uiterst nuttig voor de installateur, om de voorafgaande programmering te herstellen in geval van vervanging of defect van het Axolute Video Display.

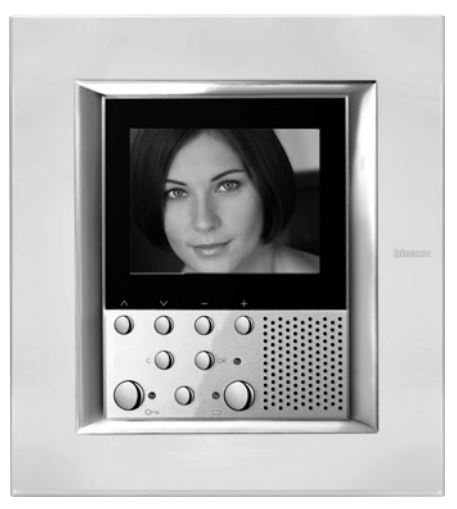

| Configuratie IP | Adres: N P           |
|-----------------|----------------------|
|                 | Modaliteit: M        |
| Instellingen    | Professionele studio |
|                 | Handsfree            |
|                 | Staat deur           |
|                 | Alarmmeldingen       |
| Opties          | Master Slave         |
|                 | Buzzer               |
|                 | Default              |

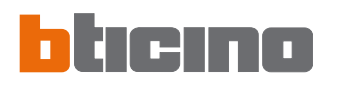

| Intercommunicerend I              | Adres:            | N 🗌  |    | Intern:      | JA | NEE |
|-----------------------------------|-------------------|------|----|--------------|----|-----|
| Intercommunicerend II             | Adres:            | N 🗌  |    | Intern:      | JA | NEE |
| Intercommunicerend III            | Adres:            | Ν    |    | Intern:      | JA | NEE |
| Intercommunicerend IV             | Adres:            | Ν    |    | Intern:      | JA | NEE |
| Activering I                      | Adres:            | Ρ    |    | Intern:      | JA | NEE |
| Activering II                     | Adres:            | Р    |    | Intern:      | JA | NEE |
| Televisiecamera I                 | Adres:            | Р 🗌  |    | Intern:      | JA | NEE |
| Televisiecamera II                | Adres:            | Р    |    | Intern:      | JA | NEE |
| Televisiecamera III               | Adres:            | Р    |    | Intern:      | JA | NEE |
| Cyclusopvolging televisiecamera's | Actief            |      |    | Niet actief  |    |     |
| Scenario I                        | Module scenario's | 5: A | IP | Nr. Scenario |    |     |
| Scenario II                       | Module scenario's | 5: A | IP | Nr. Scenario |    |     |
| Scenario III                      | Module scenario's | 5: A | IP | Nr. Scenario |    |     |
| Scenario IV                       | Module scenario's | 5: A | IP | Nr. Scenario |    |     |
| Scenario V                        | Module scenario's | 5: A | IP | Nr. Scenario |    |     |

### Oplossing voor eventuele inconveniënten

| INCONVENIËNT                                                                                                    | OPLOSSING                                                                                                    |
|----------------------------------------------------------------------------------------------------|----------------------------------------------------------------------------------------------------|
| Wanneer de toets Activering extern punt/Cyclusopvolging ( $\odot$ ) wordt ingedrukt, verschijnt er geen enkel beeld | - het audio/video kanaal kan bezet zijn, wachten tot het vrijkomt en terug proberen                                                                                                    |
| Wanneer de toets OK wordt ingedrukt, gaat het menu niet aan en het intern punt zendt een geluid van bezet uit       | <ul> <li>het audio/video kanaal is bezet, wachten tot het vrijkomt en terug<br/>proberen.</li> </ul>                                                                                                    |
| Bij oproep belt het intern punt niet                                                                                | <ul> <li>verifiëren of het volume niet op nul is afgesteld.</li> <li>(de led uitsluiting oproep brandt).</li> </ul>                                                                                                    |
| Extern punt is het moeilijk te horen wie spreekt                                                                    | <ul> <li>Op een afstand van minstens 40 centimeters van de microfoon van<br/>het Axolute Video Display spreken.</li> <li>met de installateur de afstellingen naar het externe punt verifiëren<br/>en eventueel het volume van de microfoon verminderen.</li> <li>het is mogelijk te communiceren in de modaliteit PUSH TO TALK<br/>(zie beschrijving op de volgende pagina).</li> </ul> |
| Op het intern punt is het moeilijk te horen wie spreekt                                                             | <ul> <li>de afstelling van de volumes op het Axolute Video Display verifiëren;</li> <li>verifiëren of er geen sterke lawaaierige bronnen aanwezig zijn in de<br/>nabijheid van het Axolute Video Display</li> <li>het is mogelijk te communiceren in de modaliteit PUSH TO TALK<br/>(zie beschrijving op de volgende pagina).</li> </ul>                                                |

## Oplossing voor eventuele inconveniënten

#### Modaliteit Push to Talk

Ontvangst van een oproep vanuit het externe punt.

De drukknop Verbinding indrukken om te antwoorden op de oproep.

De led van verbinding wordt groen.

Tijdens het gesprek is het mogelijk de functie PUSH TO TALK te activeren.

De drukknop van Verbinding gedurende minstens 2 seconden indrukken om met het externe punt te communiceren. De led blijft groen.

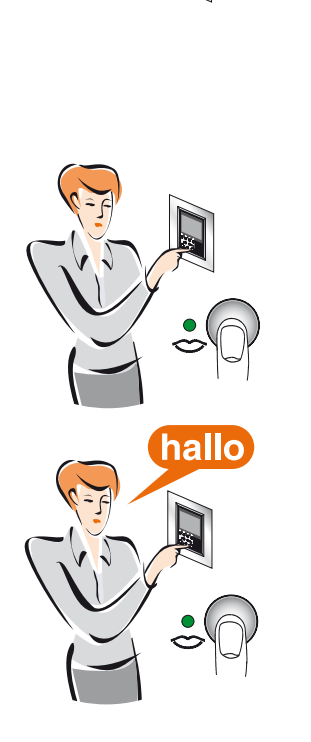

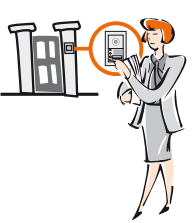

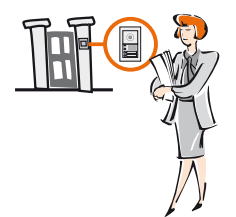

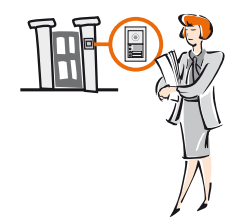

### Oplossing voor eventuele inconveniënten

De toets loslaten om vanuit het externe punt te kunnen luisteren. De led wordt rood.

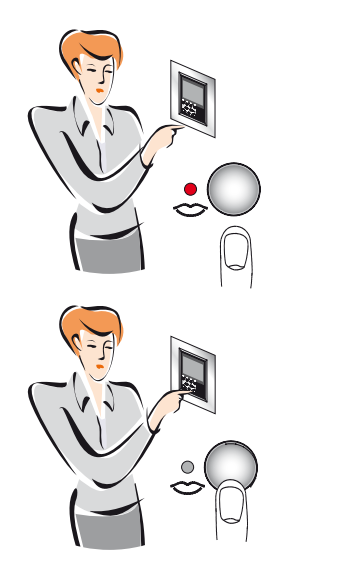

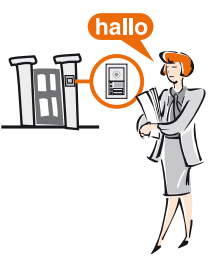

Om de verbinding te beëindigen, eventjes de toets van verbinding indrukken. De led gaat uit.

Bticino SpA Via Messina, 38 20154 Milano - Italy www.bticino.com